## Fiche récapitulative – Comment la télécharger ?

La fiche récapitulative reprend les informations que vous avez renseignées lors de votre inscription administrative.

Il faut vérifier ces informations et les fournir au centre d'inscriptions sur la plateforme des Pièces justificatives. Si vous constatez une erreur, il faut les signaler au centre d'inscriptions en rouge sur votre document.

## Étape 1 : Se connecter avec votre numéro étudiant Lyon 2

Rendez vous sur la page : <u>http://inscriptions.univ-lyon2.fr/apoweb/consultation/identification.jspx</u>

| -université<br>Lumière<br>Lyon 2 | CONSULTATION INSCRIPTION<br>ADMINISTRATIVE EN LIGNE                                                                                                    |              |
|----------------------------------|----------------------------------------------------------------------------------------------------|--------------|
|                                  | NO                                                                                                    | ?<br>Aide    |
|                                  | Informations :                                                                                                    | 0            |
|                                  | Vous pouvez consulter toutes vos inscriptions pour l'année 2024/2025.<br>Pour tout complément d'informations, veuillez contacter le <b>04 78 69 76 76.</b> |              |
|                                  | Merci de vous identifier :                                                                                                    | Û            |
|                                  | Votre numéro d'étudiant est indiqué sur votre carte d'étudiant.                                                                                            |              |
|                                  | Numéro étudiant :                                                                                                    |              |
|                                  | Date de naissance (jjmmaaaa) :                                                                                                    |              |
|                                  | Continuer                                                                                                    |              |
|                                  | Condider                                                                                                    |              |
|                                  |                                                                                                    | Haut de page |
|                                  |                                                                                                    |              |
|                                  | © Agence de Mutualisation des Universités et des Etablissements - Crédits - Mentions légales                                                               |              |
|                                  | Commentaires à inscription@univ-lvon2.fr                                                                                                    |              |

Après votre authentification, la « Synthèse inscription administrative » s'affiche :

| V U +- m                                                 | (pagyinacription asamin -gonicar) apomeny com                    | an control of the manual control is a control of the control is a control of the control of the |                                                                                                    |                                                           |                                                     | ₩                             |
|----------------------------------------------------------|------------------------------------------------------------------|----------------------------------------------------------------------------------------------------|----------------------------------------------------------------------------------------------------|-----------------------------------------------------------|-----------------------------------------------------|-------------------------------|
| LUMIVERSITÉ                                              |                                                                  | CONSULTATION INSCRIPTION<br>ADMINISTRATIVE EN LIGNE                                                                                                    |                                                                                                    |                                                           |                                                     |                               |
|                                                          |                                                                  | SYNTHÈSE I                                                                                                    | <b>INSCRIPT</b>                                                                                                    | ION ADMINISTRAT                                           | IVE                                                 | •                             |
| Université Lumière                                       | e-LYON 2                                                         |                                                                                                    |                                                                                                    |                                                           |                                                     | Année universitaire 2024-2025 |
|                                                          |                                                                  |                                                                                                    |                                                                                                    |                                                           |                                                     |                               |
|                                                          |                                                                  | Important: cliquer sur le bouton "Je l                                                                                                    | télécharge ma fiche récapitulati<br>Se déconnecter                                                                                                    | Je télécharge ma fiche récapitulative                     | a fiche récapitulative téléchargée.                 |                               |
| Etat civil :                                             |                                                                  |                                                                                                    |                                                                                                    |                                                           |                                                     |                               |
| N° Etudiant :<br>Nom de naissar<br>Prénom :<br>@dresse : | sce :                                                            |                                                                                                    |                                                                                                    |                                                           |                                                     |                               |
| [[                                                       |                                                                  |                                                                                                    |                                                                                                    |                                                           |                                                     | 0                             |
| Couverture so                                            | ciale :                                                          |                                                                                                    |                                                                                                    |                                                           |                                                     | Ű                             |
| Affiliation à la s<br>/assurance-ma                      | sécurité sociale étudiante, consultez la p<br>Iladie             | age https://www.univ-lyon2.fr/vie-des-campus                                                                                                    |                                                                                                    |                                                           |                                                     |                               |
|                                                          |                                                                  |                                                                                                    |                                                                                                    |                                                           |                                                     |                               |
| [                                                        |                                                                  |                                                                                                    |                                                                                                    |                                                           |                                                     | 0                             |
| Inscriptions :                                           |                                                                  |                                                                                                    |                                                                                                    |                                                           |                                                     | U                             |
| Date d'inscripti                                         | on :                                                             | 29/09/20                                                                                                    | 24                                                                                                    |                                                           |                                                     |                               |
| 7                                                        | DIRECTION DE LA FORMATION                                        | SPORTS                                                                                                    |                                                                                                    |                                                           | SPORTS NON NOTE                                     |                               |
| -                                                        |                                                                  |                                                                                                    |                                                                                                    |                                                           |                                                     |                               |
| Fint de l'inset                                          | ation -                                                          |                                                                                                    |                                                                                                    |                                                           |                                                     | ۵<br>۵                        |
| Etat de l'inscri                                         | ption :                                                          |                                                                                                    |                                                                                                    |                                                           |                                                     | U                             |
| Inscription pay                                          | ée                                                               |                                                                                                    |                                                                                                    |                                                           |                                                     |                               |
|                                                          |                                                                  |                                                                                                    |                                                                                                    |                                                           |                                                     |                               |
| Pièces justifica                                         | atives :                                                         |                                                                                                    |                                                                                                    |                                                           |                                                     | Ũ                             |
|                                                          |                                                                  |                                                                                                    |                                                                                                    |                                                           |                                                     |                               |
| Pièces justificat                                        | ives à fournir au format numérique                               |                                                                                                    |                                                                                                    |                                                           |                                                     |                               |
| Photo type ide                                           | entité - format jpg EXCLUSIVEMENT- 200Ko Ma<br>Marco Autorio     | MUMERA                                                                                                    | Validée                                                                                                    | 03/10/2024 09:18                                          |                                                     |                               |
| Relevé de not                                            | tes du baccalauréat (à partir de 1995) OU du t                   | itre équivalent (DAEU, BT, etc).                                                                                                    | Validée                                                                                                    | 03/10/2024 09:18                                          |                                                     |                               |
| Fiche récapitu                                           | lative qui constitue votre dossier d'inscription,                | à télécharger ici : http://inscriptions.univ-lyon2.fr/apoweb                                                                                                    | Refusée                                                                                                    | Pièce non conforme                                        |                                                     |                               |
| Attestation de                                           | ridentification.jspx<br>s règlement "Contribution Vie Etudiante" |                                                                                                    | Validée                                                                                                    | 03/10/2024 09:18                                          |                                                     |                               |
|                                                          |                                                                  |                                                                                                    |                                                                                                    |                                                           |                                                     |                               |
| Etat du paiemen                                          | nt<br>attente ou Paiament à valider par le centre d'in           | seriations                                                                                                    | En attente                                                                                                    |                                                           |                                                     |                               |
| Porement en a                                            | accente ou raiement a valider par le dentre d'il                 | an i hinni a                                                                                                    | En extende                                                                                                    |                                                           |                                                     |                               |
| li                                                       |                                                                  |                                                                                                    |                                                                                                    |                                                           |                                                     |                               |
| Informations c                                           | omplémentaires                                                   |                                                                                                    | INISCRIPTION<br>VEEN LIGNE<br>SYNTHÈSE INSCRIPTION ADMINISTRATIVE<br>Contraction de la de la de |                                                           |                                                     |                               |
| Vous vous inscriv                                        | ez pour la 1ère fois à l?université Lumière-Lyo                  | n 2 et vous venez de procéder à votre inscription administrat                                                                                                    | tive en ligne. Vous devez dép                                                                                                    | poser vos pièces justificatives sous 7 jours sur la plate | forme dédiée https://pj.univ-lyon2.fr/pjweb/page/lo | gin.jsf                       |

Il faut cliquer sur « Je télécharge ma fiche récapitulative » (ici encerclé en rouge).

La « Fiche récapitulative de votre inscription » s'affiche enfin. Cliquez sur « Télécharger »

|                           | FTOUE DÉCAR |                                 | 0                             |
|---------------------------|-------------|---------------------------------|-------------------------------|
| Université Lumière-LYON 2 | FICHE RECAP | PITULATIVE DE VOTRE INSCRIPTION | Année universitaire 2024-2025 |
| Ent challs                |             | Retou: Télécharger              |                               |

Un document en 3 pages se génère alors. Vérifiez ces informations (notamment l'adresse postale car votre vignette étudiante sera envoyée à cette adresse).

| O A https://inscriptions.univ-lyon2.fr/apoweb/consultation/co | insultationDetail.do?                          |                                       |                           | 目 ☆ ≓     |
|---------------------------------------------------------------|------------------------------------------------|---------------------------------------|---------------------------|-----------|
| □ ^   ✓ 1 sur 4                                               |                                                | —   + Zoom automatique v              |                           | 0 B I 2 × |
|                                                               | FICHE RÉCAP                                    | VITULATIVE DE VOTRE INS               | CRIPTION                  |           |
|                                                               | Université Lumière-LYON 2                      | Année univers                         | itaire 2024-20252024-2025 |           |
|                                                               | Etat civil :                                   |                                       |                           |           |
|                                                               | N° Etudiant :<br>Nom de naissance :            | INE :                                 |                           |           |
|                                                               | Prénom :<br>Né.e le :<br>Nationalité :         | à                                     |                           |           |
|                                                               |                                                |                                       |                           |           |
|                                                               | Adresses :                                     |                                       |                           |           |
|                                                               | Adresse annuelle :                             | Telephone                             | •:                        |           |
|                                                               | Type d'hébergement : Loge                      | ement personnel hors chambre étudiant |                           |           |
|                                                               | Adresse fixe (hors période<br>universitaire) : | Téléphon                              | •:                        |           |
|                                                               | Coordonnées électroniques :                    |                                       |                           |           |
|                                                               | @dresse :                                      |                                       |                           |           |
|                                                               |                                                |                                       |                           |           |

Téléchargez le document de 3 pages en PDF.

## Étape 2 : Joindre le document sur le Service numérique des pièces justificatives Rendez vous sur la page : <u>https://pj.univ-lyon2.fr/pjweb/page/login.jsf</u>

Connectez vous avec votre numéro étudiant Lyon 2 :

|                                                                                              | Service numérique des pièces justificatives                                                                                                    |        |
|----------------------------------------------------------------------------------------------|----------------------------------------------------------------------------------------------------|--------|
|                                                                                              | Contact                                                                                                    |        |
|                                                                                              |                                                                                                    |        |
| - INFORMATIONS                                                                               |                                                                                                    | ? Aide |
| Ce service vous permet de g<br>Vous devez transmettre les c<br>Il vous permet aussi de suivr | érer vos pièces justificatives demandées lors de votre inscription.<br>documents demandés au format numérique.<br>e l'avancement de leur traitement. |        |
| - MERCI DE VOUS IDENTIFIER                                                                   | R                                                                                                    | ? Aide |
| Votre numéro d'étudiant est i                                                                | indiqué sur votre carte d'étudiant.e.                                                                                                    |        |
|                                                                                              | Numéro étudiant :                                                                                                    |        |
|                                                                                              | Date de naissance (jimmaaaa) :                                                                                                    |        |
|                                                                                              | → Continuer                                                                                                    |        |
|                                                                                              |                                                                                                    |        |

Connectez vous avec votre numéro étudiant Lyon 2. Plusieurs pièces sont demandées en fonction de votre situation :

|          | 1               | 1                           | Service numéri                                                                                                    | ique de               | es pièces                              | justificativ          | es                      | Aide                            |                        |                              |
|----------|-----------------|-----------------------------|----------------------------------------------------------------------------------------------------|-----------------------|----------------------------------------|-----------------------|-------------------------|---------------------------------|------------------------|------------------------------|
| -        | ~               |                             | Université Lumière-LYON 2                                                                                                    |                       |                                        | Année unive           | ersitaire 2023-202      | 4 Contact                       |                        |                              |
| 2        |                 |                             | N° étudiant :                                                                                                    |                       |                                        | _                     |                         | Quitter                         |                        |                              |
| -        | -               | 5                           | Nom : Pr                                                                                                    | rénom :               |                                        | Né                    | é(e) le :               |                                 |                        |                              |
| <u> </u> | ON SIGNES E     | et informat                 | TIONS                                                                                                    |                       |                                        |                       |                         |                                 |                        | ? Aid                        |
| a tai    | lle des fic     | hiers ne peu                | it pas dépasser 5 Mo.                                                                                                    |                       |                                        |                       |                         |                                 |                        |                              |
| es e     | xtensions       | autorisées                  | sont les suivantes : jpeg, jpg, pdf, png.                                                                                                    |                       |                                        |                       |                         |                                 |                        |                              |
| ajou     | ut et/ou la :   | suppression                 | n de fichiers nécessitent une confirmation                                                                                                    | n (bouton             | n Confirmer)                           |                       |                         |                                 |                        |                              |
| éger     | nde :@Vis       | sualiser 🕂 A                | Ajouter / Remplacer X Supprimer 🛣 Dér                                                                                                    | oôt / Supp            | pression à co                          | onfirmer              |                         |                                 |                        |                              |
|          |                 |                             |                                                                                                    |                       |                                        |                       |                         |                                 |                        |                              |
| PIE      | ECES JUST       | IFICATIVES A                | ATTENDUES AU FORMAT NUMERIQUE                                                                                                    |                       |                                        |                       |                         |                                 |                        | ? Aid                        |
|          |                 |                             |                                                                                                    | Etat                  | Vice                                   | Data da               | Data da                 | Data                            | Data da                |                              |
|          |                 |                             | Libellé                                                                                                    | fichier               | administra                             | tif validation        | transmission            | d'expiration                    | refus                  | Commentaire                  |
|          | +               | Notification<br>gouverner   | n d'attribution de bourse 2023/2024 du<br>ment français (CampusFrance).                                                                                                    |                       | En attente                             |                       |                         |                                 |                        |                              |
|          |                 | Fiche réca                  | apitulative qui constitue votre dossier                                                                                                    |                       |                                        |                       |                         |                                 |                        |                              |
|          | +               | d'inscriptio<br>lyon2.fr/ap | poweb/consultation/identification.jspx                                                                                                    |                       | En attente                             |                       |                         |                                 |                        |                              |
|          | ÷               | d'inscriptio<br>lyon2.fr/ap | ooweb/consultation/identification.jspx                                                                                                    |                       | En attente                             |                       |                         | → Confi                         | irmer                  |                              |
|          | ÷               | d'inscriptio<br>lyon2.fr/ap | n, a telecharger (cl. nup.//inscriptions.unv-<br>poweb/consultation/identification.jspx                                                                                      |                       | En attente                             |                       |                         | → Conf                          | irmer                  | Retour                       |
| ET       | +               | d'inscriptio<br>lyon2.fr/ap | n, a telecharger ici - http://lisci.tpuolis.univ-<br>ooweb/consultation/identification.jspx                                                                                  |                       | En attente                             |                       |                         | → Confi                         | irm er                 | Retour                       |
| - ET/    | +<br>At du paie | d'inscriptio<br>lyon2.fr/ap | n, a telecharger ich - http://listchpoins.univ-<br>ooweb/consultation/identification.jspx                                                                                    |                       | En attente                             |                       |                         | → Confi                         | irmer                  | Retour                       |
| - ET/    | +<br>At du paie | d'inscriptio<br>lyon2.fr/ap | n, a telecharger ici - hig.zinischpuons.univ-<br>poweb/consultation/identification.jspx<br>ROIT S D'INSCRIPTION                                                              | V<br>admir            | En attente<br>/isa<br>nistratif        | Date de<br>validation | Date de<br>transmission | → Confi<br>Date<br>d'expiration | rm er<br>Date de refus | Retour<br>? Aid              |
| - ET/    | AT DU PAIE      | d'inscriptio<br>lyon2.fr/ap | n, a telecharger ici - http://listcipuolis.univ-<br>poweb/consultation/identification.jspx<br>ROIT S D'INSCRIPTION<br>Libellé<br>It à valider par le centre d'inscriptions   | V<br>admir<br>En atte | En attente<br>/isa<br>nistratif        | Date de<br>validation | Date de<br>transmission | → Confi<br>Date<br>d'expiration | rmer<br>Date de refus  | Retour<br>? Aic<br>Commentai |
| . ET/    | AT DU PAIE      | d'inscriptio<br>lyon2.fr/ap | III, a telecharger III. I IIIIDJJIIISCIppons.ulti-<br>poweb/consultation/identification.jspx<br>ROIT S D'INSCRIPTION<br>Libellé<br>It à valider par le centre d'inscriptions | V<br>admir<br>En atte | En attente<br>/isa<br>nistratif<br>nte | Date de<br>validation | Date de<br>transmission | → Confi<br>Date<br>d'expiration | irmer<br>Date de refus | Retour<br>? Aid<br>Commentai |
| ET/      | AT DU PAIE      | d'inscriptio<br>lyon2.fr/ap | III, a telecharger III. http://listrapuolis.ulm-<br>poweb/consultation/identification.jspx ROIT S D'INSCRIPTION Libellé II à valider par le centre d'inscriptions            | V<br>admin<br>En atte | En attente<br>/isa<br>nistratif<br>nte | Date de<br>validation | Date de<br>transmission | → Confi<br>Date<br>d'expiration | Date de refus          | Commentai<br>Retour          |

Joignez un document à l'aide de la croix verte + . Une fois le document déposé, l'état du fichier prend le statut 💈 et s'affichera en face de la pièce demandée :

|   |   |   |   | Libellé                                                                                                    | Etat<br>fichier | Visa<br>administratif | Date de<br>validation | Date de<br>transmission | Date<br>d'expiration | Date de<br>refus | Commentaire |
|---|---|---|---|----------------------------------------------------------------------------------------------------|-----------------|-----------------------|-----------------------|-------------------------|----------------------|------------------|-------------|
| 1 | 0 | ÷ | × | Fiche récapitulative qui constitue votre dossier<br>d'inscription, à télécharger ici : http://inscriptions.univ-<br>lyon2.fr/apoweb/consultation/identification.jspx | X               | En attente            |                       |                         |                      |                  |             |
|   |   |   |   |                                                                                                    |                 |                       |                       |                         | → Confi              | irmer            |             |

Il faudra ensuite confirmer le dépôt du document à l'aide du "Confirmer" : 🔫 Confirmer

Un message confirme le dépôt de la pièce :

| - | PIECES JUSTIFICATIVES ATTENDUES AU FORMAT NUMERIQUE                                                                  |  |   |                                                                                                    |                 |                       |                       |                         |                      |                  | ? Aide      |
|---|----------------------------------------------------------------------------------------------------|--|---|----------------------------------------------------------------------------------------------------|-----------------|-----------------------|-----------------------|-------------------------|----------------------|------------------|-------------|
|   | La pièce 1 a été ajoutée. Vous pouvez désormais la visualiser.<br>Vos pièces justificatives ont bien été transmises. |  |   |                                                                                                    |                 |                       |                       |                         |                      |                  |             |
|   |                                                                                                    |  |   | Libellé                                                                                                    | Etat<br>fichier | Visa<br>administratif | Date de<br>validation | Date de<br>transmission | Date<br>d'expiration | Date de<br>refus | Commentaire |
| 1 | 0                                                                                                    |  | × | Fiche récapitulative qui constitue votre dossier<br>d'inscription, à télécharger ici : http://inscriptions.univ-<br>lyon2.fr/apoweb/consultation/identification.jspx |                 | Transmise             |                       | 12/01/2024<br>14:34     |                      |                  |             |
|   |                                                                                                    |  |   |                                                                                                    |                 |                       |                       |                         | → Conf               | rmer             |             |
|   |                                                                                                    |  |   |                                                                                                    |                 |                       |                       |                         |                      |                  | Retour ha   |

Sans cette étape, nous n'avons pas accès au document et lorsqu'un nouveau fichier essaye d'être transmis, ce message s'affiche :

| - | PIE( | CES JU | ISTIF | ICATIVES ATTENDUES AU FORMAT                                                                                           | NUMERIQUE                                                                                                    |                                             |                       |                       |                         |                      |                  | ? Aide      |
|---|------|--------|-------|----------------------------------------------------------------------------------------------------|----------------------------------------------------------------------------------------------------|---------------------------------------------|-----------------------|-----------------------|-------------------------|----------------------|------------------|-------------|
|   |      |        |       | Libellé                                                                                                    |                                                                                                    | Etat<br>fichier                             | Visa<br>administratif | Date de<br>validation | Date de<br>transmission | Date<br>d'expiration | Date de<br>refus | Commentaire |
| 1 |      | ÷      |       | Fiche récapitulative qui constitue vo<br>d'inscription, à télécharger ici : http<br>lyon2.fr/apoweb/consultation/ident | otre dossier<br>//inscriptions.univ-                                                                                                    | re dossier<br>inscriptions.univ- En attente |                       |                       |                         |                      |                  |             |
|   |      |        |       |                                                                                                    | Un document a déjà été déposé pour cette pièce justificative.<br>Étes-vous sûr de vouloir l'écraser en le remplaçant par ce nouveau document ? |                                             |                       |                       |                         | → Conf               | irmer            | Retour ha   |
| - | ETA  | t du p | PAIEN | MENT DES DROITS D'INSCRIPTION                                                                                          |                                                                                                    |                                             | ✓ Oui X N             | lon                   |                         |                      |                  | ? Aide      |

Une fois cette étape effectuée, il faut simplement patienter jusqu'à ce que le centre d'inscriptions traite votre dossier.